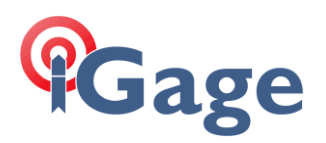

## TriplTek 9 Pro FAQ

## USB for File Transfer Mode

Date: 9/24/2022

Filename:TriplTek9Pro\_FAQ\_USB\_FileTransfer\_r001.docx

When you plug the Type-C cable from the TriplTek9 (TT9P) to a computer, it initially does not share the device contents as a disk drive. It connects for CHARGING only. This FAQ shows how to allow file access.

Plug your TT9P into your computer. Your PC should beep, then show an empty directory folder:

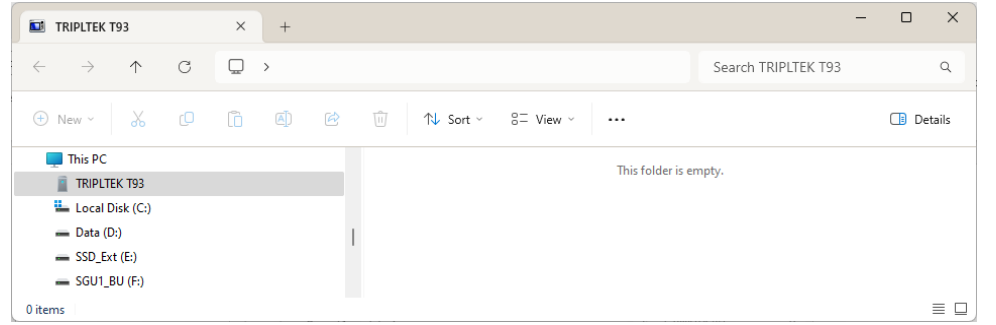

On the TT9P, drag down from the **top left corner** of the screen:

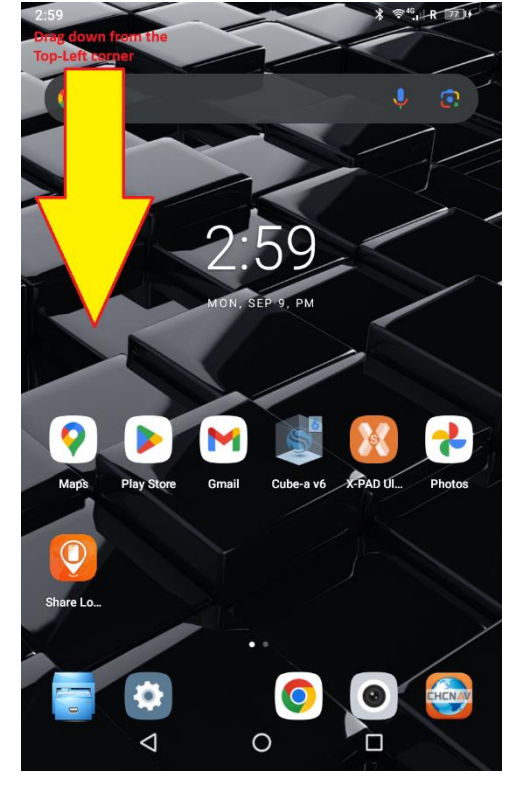

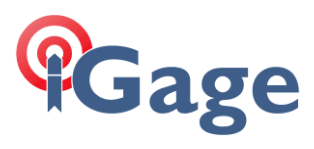

## A system window will appear:

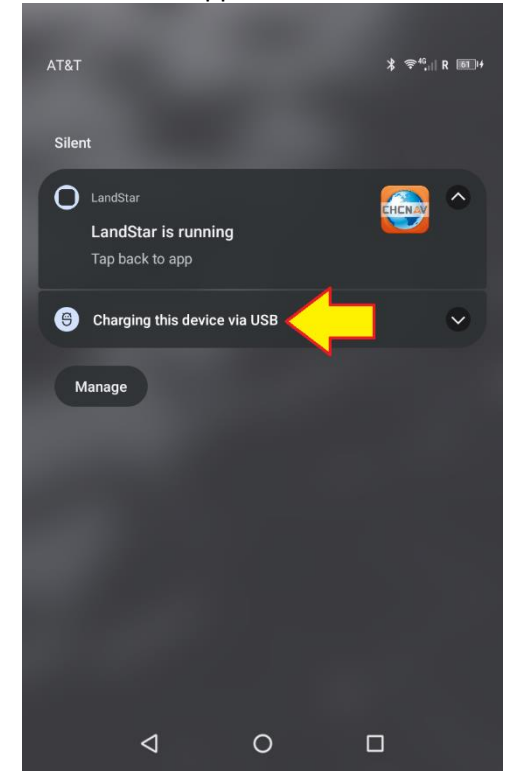

Click on the USB message that indicates the connection is for charging only.

It will expand to show:

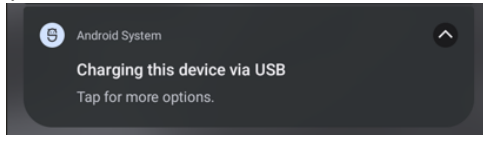

Click it again.

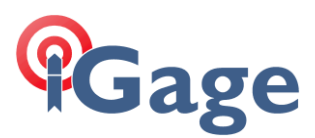

## Change the mode to File Transfer:

| 11:24                 |                   |     | ℁ <sup>⊕46</sup> ,i∥ R ն∎+ |  |  |
|-----------------------|-------------------|-----|----------------------------|--|--|
| <ul><li>← u</li></ul> | ← USB Preferences |     |                            |  |  |
|                       |                   | ф.  |                            |  |  |
|                       |                   | USB |                            |  |  |
| USB o                 | USB controlled by |     |                            |  |  |
| ۲                     | This device       |     |                            |  |  |
| Use U                 | Use USB for       |     |                            |  |  |
| ۲                     | File Transfer     |     |                            |  |  |
| 0                     | USB tethering     |     |                            |  |  |
| 0                     | MIDI              |     |                            |  |  |
| 0                     | РТР               |     |                            |  |  |
| 0                     | No data transfer  |     |                            |  |  |
|                       | $\triangleleft$   | 0   |                            |  |  |

The PC File Explorer window will refresh, showing the contents of the TT9P:

| TRIPLTEK T93                                                      | × +                | - 🗆 X                    |
|-------------------------------------------------------------------|--------------------|--------------------------|
| $\leftarrow  \rightarrow  \downarrow  \texttt{C}$                 | $\square$ >        | Search TRIPLTEK T93 Q    |
| + New ~ 🔏 🖸                                                       | 📋 🖲 🖻 🔟 ᡝ Sort ~ 8 | Ξ View ~ ··· Details     |
| Gallery Golevie Golevie Golevie Desktop Documents Downloads Music | 212 GB free        | red storage<br>of 256 GB |
| 1 item                                                            |                    |                          |

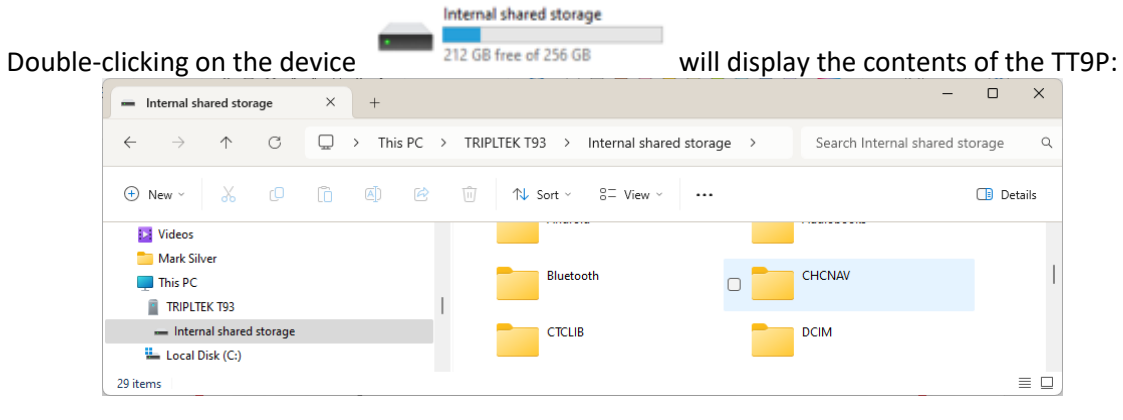

3

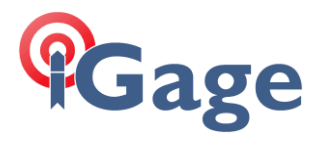

This sequence is designed to protect you from having the entire contents of your TT9P stolen from you when you plug into a charger that has been compromised to allow remote access. All modern Android devices include this protection.

4